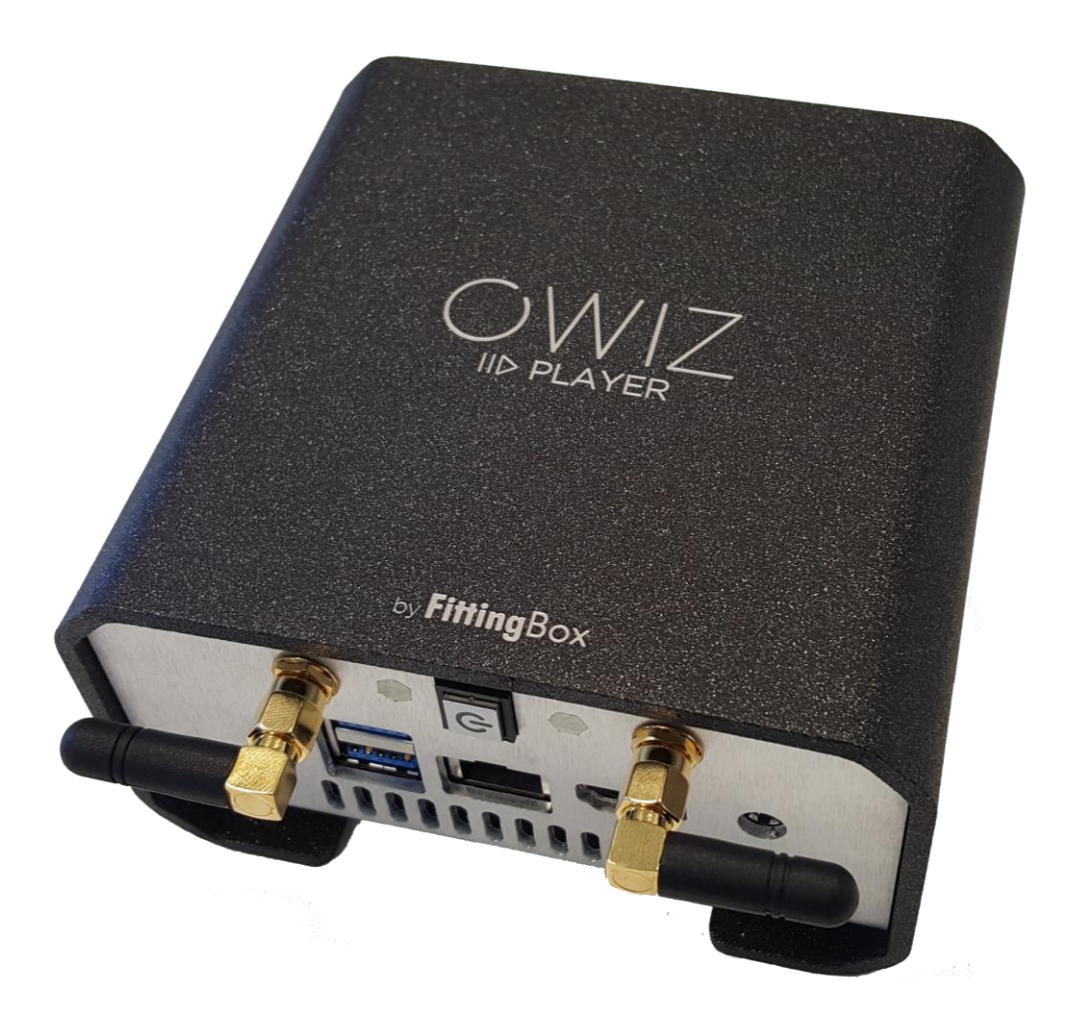

# **OWIZ Player Guideline**

# 4 steps!

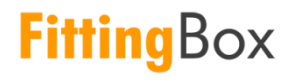

FittingBox, 644 Voie Occitane bâtiment Arizona A 31670 Labège - www.fittingbox.com

### Content

| Before you begin                                            | 2 |
|-------------------------------------------------------------|---|
| 1 <sup>st</sup> STEP: Connect the cables to the OWIZ Player | 3 |
| 2 <sup>nd</sup> STEP: Mount the OWIZ Player                 | 4 |
| 3rd STEP: Place the HD Webcam on the TV                     | 5 |
| 4th STEP: Starting the App                                  | 5 |

### Before you begin

You just received your parcel. This is its content:

- 1 OWIZ Player (custom made computer for your OWIZ Street/Mirror)
- 1 HD Webcam
- 1 wireless keyboard (to controle your OWIZ Street/Mirror)+1 dongle (can be inside the keyboard, with the batteries)
- 1 VESA fixation plate+4 screws
- 1 Power Supply

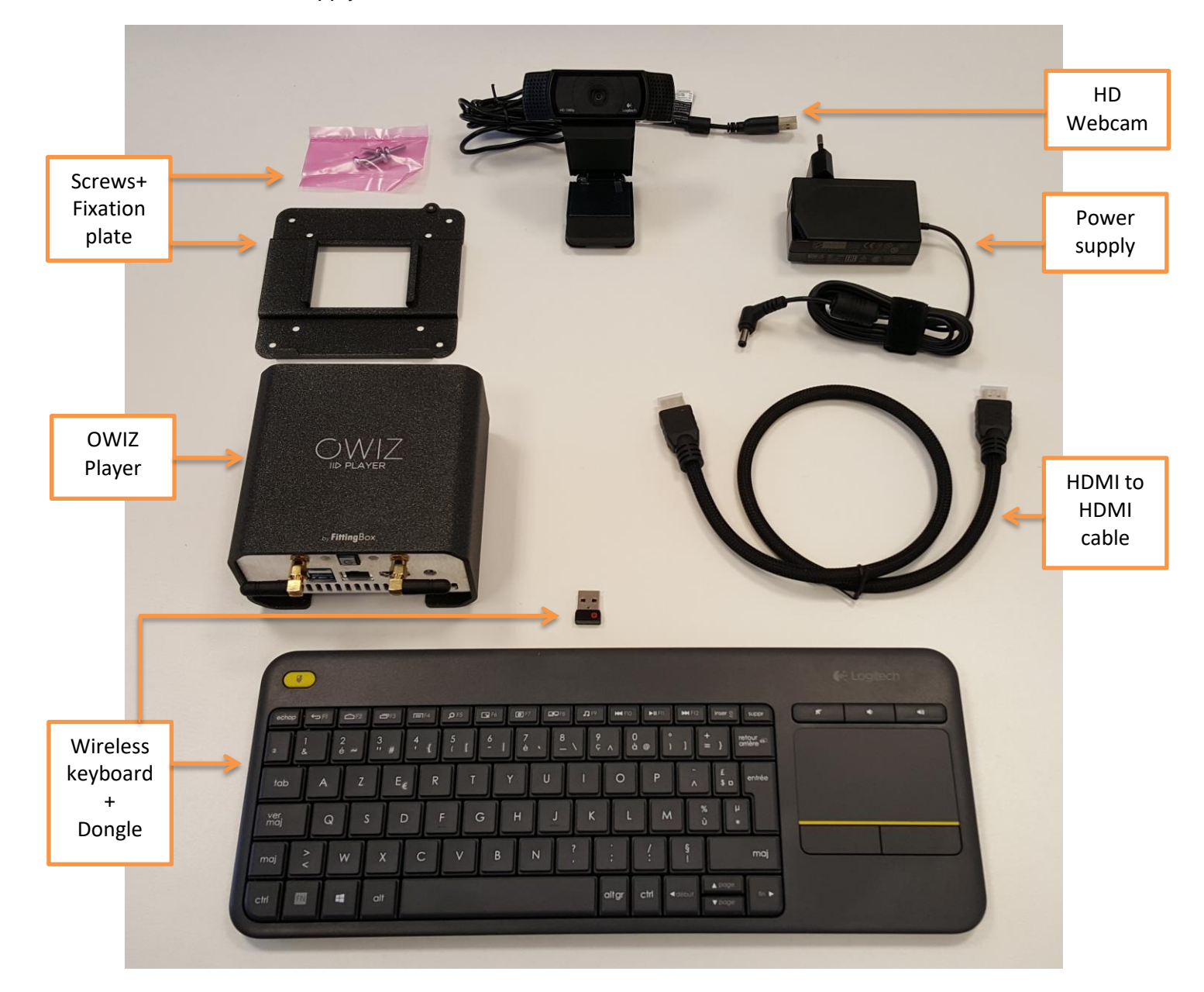

If you are having difficulties during the assembly please contact our Customer Success Services by email <u>help@fittingbox.com</u>.

### 1<sup>st</sup> STEP: Connect the cables to the OWIZ Player

1. On the front of the OWIZ Player, connect the Keyboard dongle into the yellow USB port

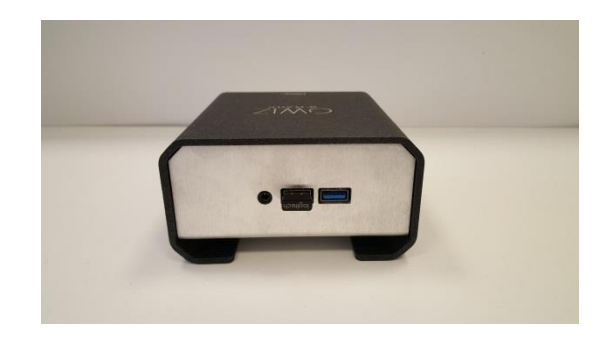

- 2. On the back, connect:
  - a. The power supply

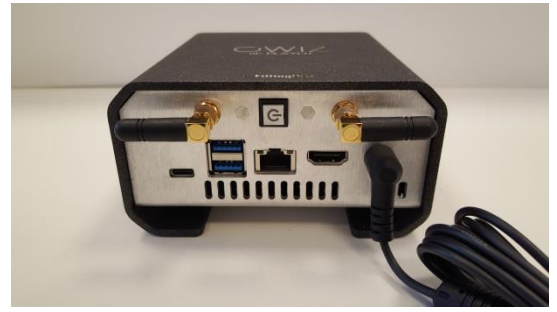

b. The HDMI cable

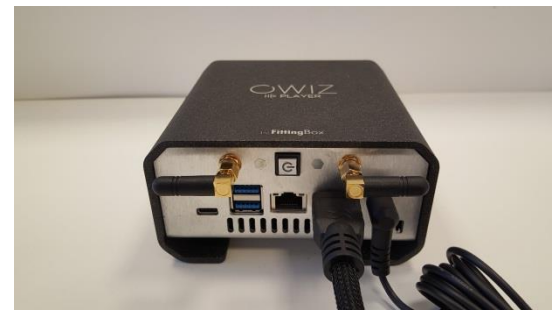

c. The HD webcam

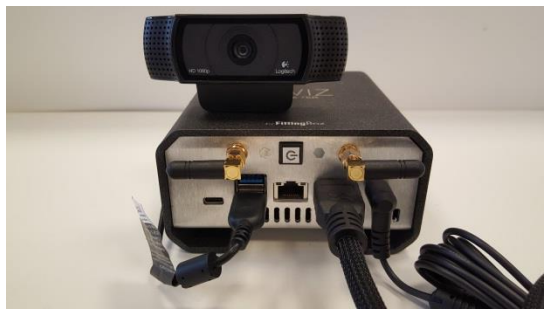

## 2<sup>nd</sup> STEP: Mount the OWIZ Player

1. To mount the OWIZ Player on the back of your TV, we provide a fixation plate. In order to mount it, you must have a VESA 100\*100. In this case, you can use extension brackets, like the SilverStone SST-MVA01, to add a VESA to the existing VESA of your screen.

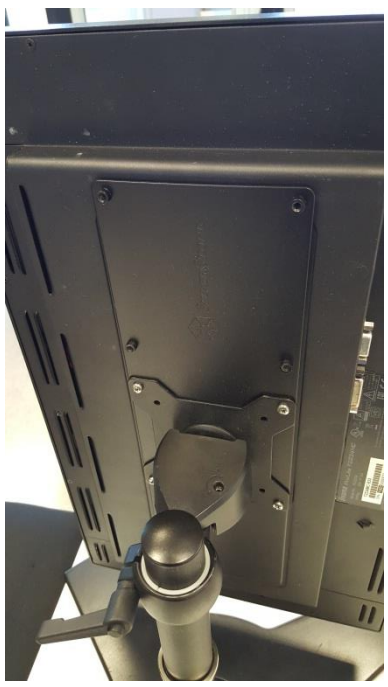

2. Screw the fixation plate to the VESA

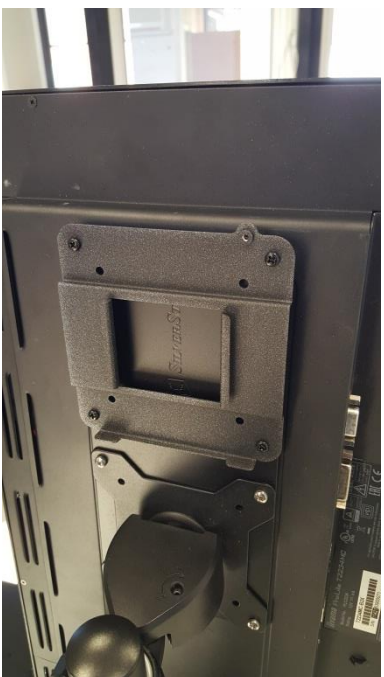

3. Insert the OWIZ Player into the fixation plate

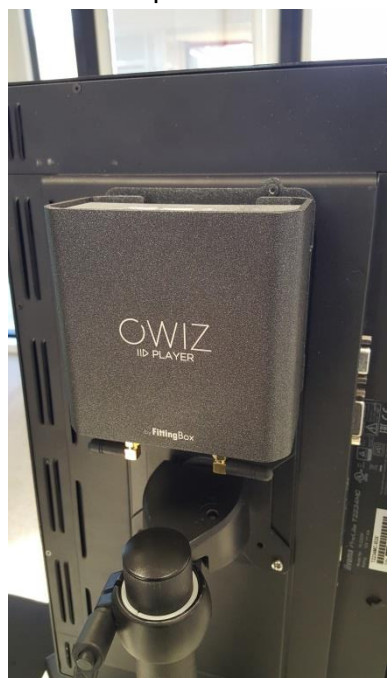

#### **3rd STEP: Place the HD Webcam on the TV**

On top of the screen, centered, at a height of 180 cm / 70 feet

#### 4th STEP: Starting the App

1. Press the ON/OFF button to switch the OWIZ Player on. It will light up in blue.

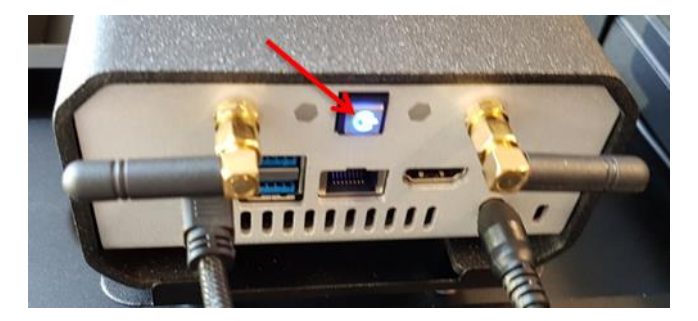

If not, please check that the Power Supply is properly plugged

2. Check that the wireless keyboard is on.

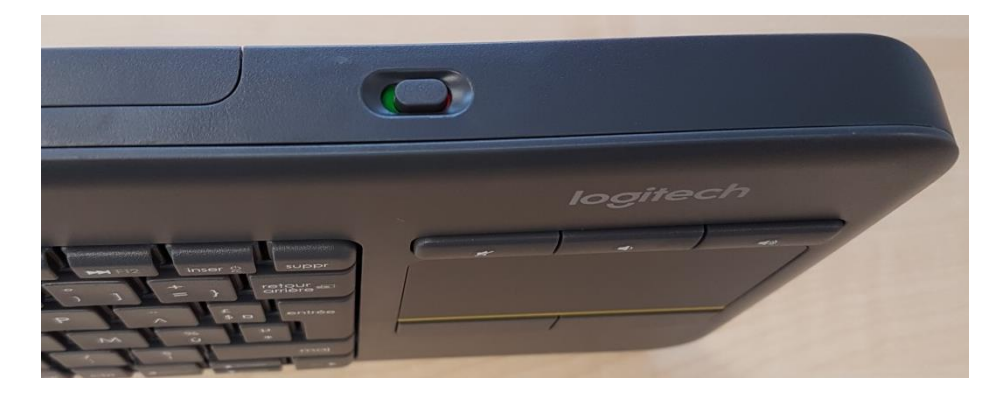

- 3. Once the OWIZ Player is running, you will land on Windows homepage.
- 4. Configure the WIFI by clicking on *icon* icon at the bottom right of your screen:
  - a. Select your network
  - b. Enter your password
  - c. If a warning sign appears on the icon *i*, it means that an error occurred while connecting. Repeat step **a** and **b**. If the problem persists please contact our technical support at <u>help@fittingbox.com</u>.

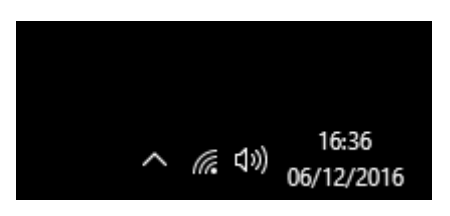

- 5. If your Wifi connection is slow, please connect a RJ45 cable
- 6. Please wait a few seconds until the software automatically launches

Your **OWIZ** Product is now fully operational.

Start the **OWIZ** experience!